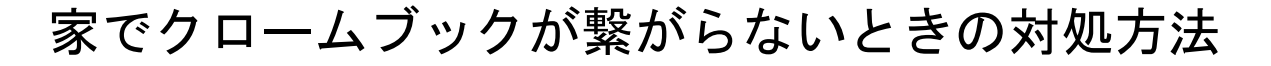

【LTE (モバイルネットワーク) に繋がらない】

①右下の時間が表示されているところをおして、メニューを開く。

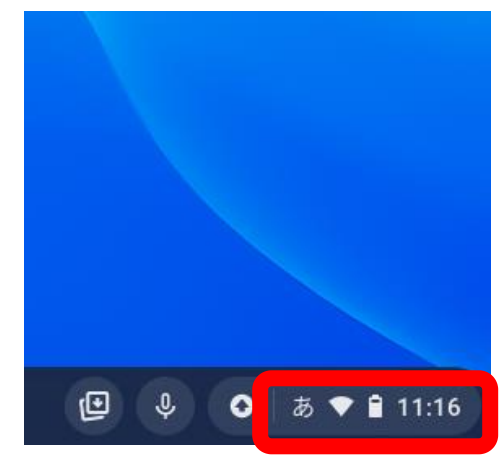

②「ログアウト」の下あたりにあるネットワークをおす。
 この時、丸いところではなく「その下の文字」をおします。

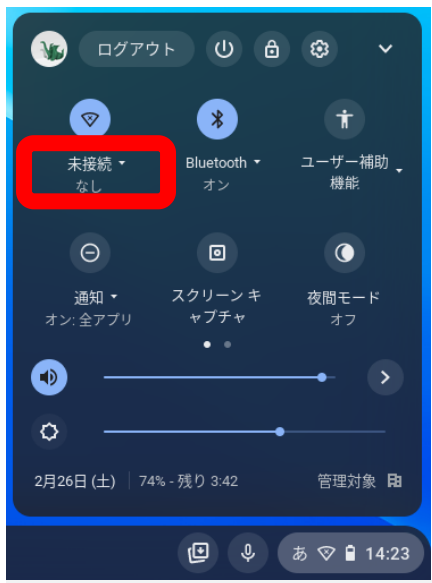

③モバイルモードのボタンを押して青にする。(青だとON、灰色だとOFFです)

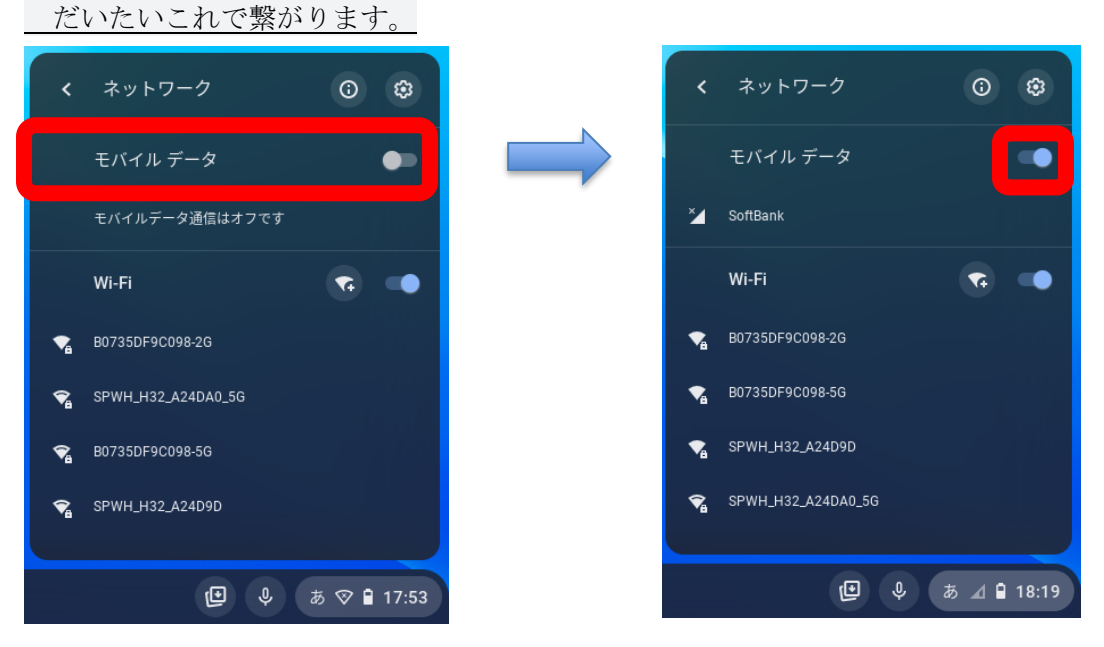

④繋がらない時は、右上の歯車マークを押してメニューに移動します

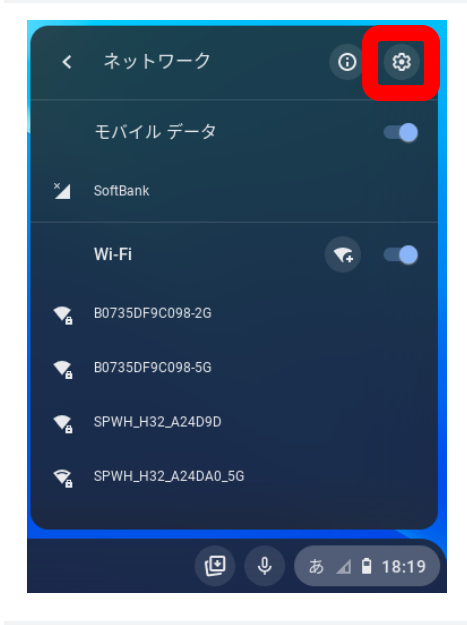

⑤下から2番めの「ネットワーク」を押してメニューを開き、「モバイルデータネットワーク」の「スキャン」をおす

これで繋がらなかったら...原因がわかりません。時間を置いて、再度①~⑤を試してみてく ださい。

| 設定                                                                                                    | <b>Q</b> , 設定項目を検索                                                                                                    |                                       |
|----------------------------------------------------------------------------------------------------|----------------------------------------------------------------------------------------------------|---------------------------------------|
| ♥ ネットワーク                                                                                                    | ← SoftBank                                                                                                    |                                       |
| X Bluetooth                                                                                                    | 2 接続済み                                                                                                    | 切断                                    |
| □ 接続済みのデバイス                                                                                                    | このデバイスの他のユーザーもこのネットワークを使用できます                                                                                                    |                                       |
| アカウント                                                                                                    | モバイル ネットワークに自動接続する                                                                                                    | -                                     |
|                                                                                                    | モバイル データ ローミングを許可する<br>現在ローミングなし                                                                                                    | -                                     |
| <ul> <li>✓ カスタマイス</li> <li>Q 検索エンジン</li> </ul>                                                                                                    | 携带通信会社<br>SoftBank                                                                                                    |                                       |
|                                                                                                    | 詳細設定                                                                                                    | ~                                     |
| 🗰 アプリ                                                                                                    | ネットワーク                                                                                                    | (~)                                   |
| 詳細設定 🗸                                                                                                    | プロキシ                                                                                                    | ~                                     |
|                                                                                                    |                                                                                                    |                                       |
| 没定                                                                                                    | Q 設定項目を検索                                                                                                    |                                       |
| 定<br>ネットワーク                                                                                                    | Q 設定項目を検索<br>このデバイスの他のユーザーもこのネットワークを使用できます                                                                                                    |                                       |
| 设定<br>・<br>ネットワーク<br>Bluetooth                                                                                                    | <ul> <li>Q 設定項目を検索</li> <li>このデバイスの他のユーザーもこのネットワークを使用できます</li> <li>モバイル ネットワークに自動接続する</li> </ul>                                                                                                    |                                       |
| 設定<br><b>?</b> ネットワーク<br><b>Bluetooth</b><br>遺 接航済みのデバイス                                                                                                    | Q 設定項目を検索<br>このデバイスの他のユーザーもこのネットワークを使用できます<br>モバイル ネットワークに自動接続する<br>モバイル データ ローミングを許可する<br>現在ローミングなし                                                                                                    | ••                                    |
| 定<br><b>ネットワーク</b><br>Bluetooth<br>接続済みのデバイス<br>アカウント                                                                                                    | Q 設定項目を検索           このデバイスの他のユーザーもこのネットワークを使用できます           モバイル ネットワークに自動接続する           モバイル データ ローミングを許可する           現在ローミングなし           携帯通信会社<br>SoftBank                                                                                                    | ••                                    |
| <ul> <li> ネットワーク </li> <li>Bluetooth </li> <li>接続済みのデバイス </li> <li>アカウント </li> <li>デバイス </li> <li>コクロフィズ </li> </ul>                                                                                                    | Q 設定項目を検索           このデバイスの他のユーザーもこのネットワークを使用できます           モバイル ネットワークに自動接続する           モバイル データ ローミングを許可する<br>現在ローミングなし           携帯通信会社<br>SoftBank           詳細設定                                                                                                    | •                                     |
| <ul> <li> ま <ul> <li> ま <ul> <li> <ul> <li></li></ul></li></ul> | Q 設定項目を検索           このデバイスの他のユーザーもこのネットワークを使用できます           モバイルネットワークに自動接続する           モバイルデータローミングを許可する           現在ローミングなし           携帯適信会社           SoftBank           詳細設定           ネットワーク           エンジスロー た                                                                                                    | •<br>•<br>·<br>·                      |
| <ul> <li>オットワーク</li> <li>おットワーク</li> <li>Bluetooth</li> <li>接続済みのデバイス</li> <li>アカウント</li> <li>デバイス</li> <li>デバイス</li> <li>カスタマイズ</li> <li>検索エンジン</li> <li>セキュリティとブライバシー</li> </ul>                                                                                                    | Q 設定項目を検索           このデバイスの他のユーザーもこのネットワークを使用できます           モバイル ネットワークに自動接続する           モバイル データ ローミングを許可する<br>現在ローミングなし           携帯通信会社<br>SoftBank           詳細設定           キットワーク<br>モバイルデータ ネットワーク<br>スキャンを有効にするにはネットワークから切断して、スキャン なし                                                                                                    | •<br>•<br>•<br>•<br>•                 |
| <ul> <li>決・ワーク</li> <li>おットワーク</li> <li>Bluetooth</li> <li>接続済みのデバイス</li> <li>アカウント</li> <li>デバイス</li> <li>デバイス</li> <li>カスタマイズ</li> <li>検索エンジン</li> <li>セキュリティとブライバシー</li> <li>アブリ</li> </ul>                                                                                                    | Q 設定項目を検索           このデバイスの他のユーザーもこのネットワークを使用できます           モバイル ネットワークに自動接続する           モバイル データ ローミングを許可する<br>現在ローミングなし           携帯通信会社<br>SoftBank           詳細設定           ネットワーク           モバイルデータ ネットワーク<br>スキャンを有効にするにはネットワークから切断して<br>ださい<br>アクセスポイント           SoftBank(a)+ 40 LTE                                                                  | · · · · · · · · · · · · · · · · · · · |
| <ul> <li>決ットワーク</li> <li>Bluetooth</li> <li>接続済みのデバイス</li> <li>アカウント</li> <li>デバイス</li> <li>カスタマイズ</li> <li>丸スタマイズ</li> <li>検索エンジン</li> <li>セキュリティとブライバシー</li> <li>アブリ</li> </ul>                                                                                                    | Q 設定項目を検索           このデバイスの他のユーザーもこのネットワークを使用できます           モバイル ネットワークに自動接続する           モバイル データローミングを許可する           現在ローミングなし           携帯通信会社           SoftBank           詳細設定           ネットワーク           モバイルデータネットワーク           スキャンを有効にするにはネットワークから切断して           スキャンを有効にするにはネットワークから切断して           アクセスポイント           IP アドレス           10.11454.193 | · · · · · · · · · · · · · · · · · · · |
| 設定<br>* ネットワーク  Bluetooth  接続済みのデバイス  大カウント  デバイス  ホー  ボー  ボー  ボー  ボー  ボー  ボー  ボー  ボー  ボー                                                                                                    | Q 設立項目を検索           このデバイスの他のユーザーもこのネットワークを使用できます           モバイル ネットワークに自動接続する           モバイル データ ローミングを許可する<br>現在ローミングなし           携帯通信会社<br>SoftBank           詳細設定           ネットワーク<br>スキャンを有効にするにはネットワークカら切断して<br>スキャンを有効にするにはネットワークカら切断して<br>ださい<br>アクセス ポイント           アクセス ポイント           レアドレス<br>10.114.54.193           サブネットマスク<br>255.255.255.0   | · · · · · · · · · · · · · · · · · · · |

## 【ログインすることができない】

- ① 一度電源を切ってクロームブックを閉じてください。
- ② クロームブックを開いてください。(数秒後に自動で電源が入ります)
- ③ QRコードで再度ログインをしてください。

【パスワードを入力してくださいと出たとき】

- ①クロームブックには、QRコードでのログインとなります。パスワードを入力してくださいと
   出たときは、
   1
   1
   2
   5
   4
   5
   5
   5
   5
   5
   6
   7
   7
   7
   7
   7
   7
   7
   7
   7
   7
   7
   7
   7
   7
   7
   7
   7
   7
   7
   7
   7
   7
   7
   7
   7
   7
   7
   7
   7
   7
   7
   7
   7
   7
   7
   7
   7
   7
   7
   7
   7
   7
   7
   7
   7
   7
   7
   7
   7
   7
   7
   7
   7
   7
   7
   7
   7
   7
   7
   7
   7
   7
   7
   7
   7
   7
   7
   7
   7
   7
   7
   7
   7
   7
   7
   7
   7
   7
   7
   7
   7
   7
   7
   7
   7
   7
   7
   7
   7
   7
   7
   7
   7
   7
   7
   7
   7
   7
   7
   7
   7
   7
   7
   7
   7
   7
   7
   7
   7
   7
   7
   7
   7
   7
   7
   7
   7
   7
   7
   7</l
- ②クロームブックを開いて、QRコードを入力する画面が出たらカードをかざしてログインし直して下さい。

~電源の切り方(2パターンあります)~

(パターン1)

①画面に対して左側面の電源スイッチボタン

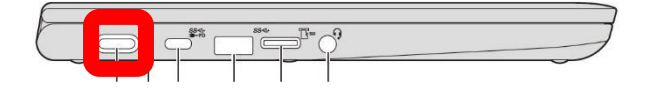

②終了を押す。

(パターン2)

①画面右下の時間が表示されているところをおして、メニューを開く。

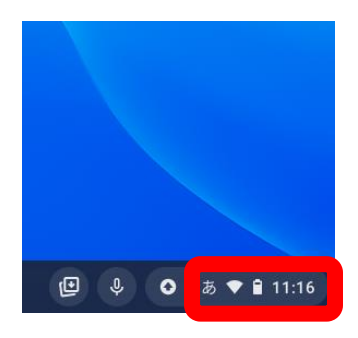

2

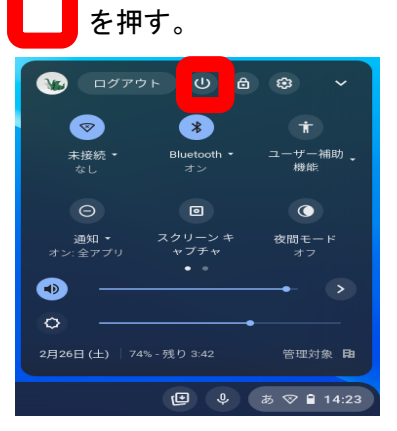